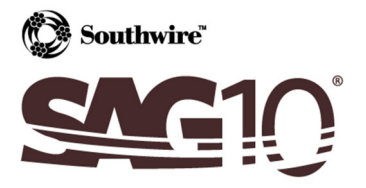

# Appendix D: Determining Sag-Tension on Single Span, Original Design Known

**Situation:** Sag & tension information is available for a particular section of line, but more information is required for a single span within that ruling span, perhaps to modify the line (such as adding marker balls, changing the supporting structure, etc.).

For this example, the following assumptions were made:

- Conductor: 795.0 kcmil 26/7 ACSR "Drake"
- Ruling Span: 1000.00 ft
- Loading District: NESC 261.H.1.b *EXCEPTION 1* Heavy

#### Step #1

Select the conductor in the **Conductor Selection** screen.

#### Step #2

Enter the original design criteria into the loading table.

| _   | 'F                  | in           | lb/ft <sup>2</sup> |             |         |    |         |    |    |
|-----|---------------------|--------------|--------------------|-------------|---------|----|---------|----|----|
| *   | Cond.<br>Temp       | Ice          | Wind               | Limit       | Тур     | e  | Usag    | je |    |
| •   | 0.0                 | 0.50         | 4.00               | 60.0        | %       | •  | Initial | •  | -  |
|     | 32.0                | 0.50         |                    |             |         | -  |         | •  |    |
|     | -20.0               |              |                    |             |         | -  |         | -  |    |
|     | 0.0                 |              |                    |             |         | -  |         | •  |    |
|     | 30.0                |              |                    |             |         | -  |         | •  | I  |
|     | 60.0                |              |                    | 35.0        | %       | •  | Initial | •  | Ī  |
|     | 60.0                |              |                    | 25.0        | %       | -  | Final   | Ŧ  | ĺ  |
|     | 60.0                |              |                    |             |         | •  | Creep   | •  | Ī  |
|     | 90.0                |              |                    |             |         | •  |         | •  | Ĩ  |
|     | 120.0               |              |                    |             |         | •  |         | •  | Ī  |
|     | 167.0               |              |                    |             |         | -  |         | •  | ĺ  |
|     | 212.0               |              |                    |             |         | -  |         | •  | Ĩ  |
|     |                     |              |                    |             |         | •  |         | -  | ĺ  |
|     |                     |              |                    |             |         | -  |         | •  | Î. |
|     |                     |              |                    |             |         | -  |         | Ŧ  | İ  |
| ٩Ľ  |                     |              |                    |             |         |    |         | •  | ľ  |
| 0 • | C (● °F<br>*Right o | lick on a ro | w button to        | Insert or D | elete a | ro | w       |    |    |

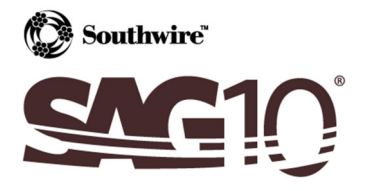

# Step #3

Enter the actual ruling span for the section of line.

| Ruling        | Spans       |              |
|---------------|-------------|--------------|
| Feet          |             | •            |
| 1             | 000.00      |              |
|               |             |              |
|               |             | _            |
|               |             |              |
|               |             |              |
|               |             |              |
|               |             |              |
|               |             |              |
|               |             |              |
|               |             |              |
|               |             | -            |
|               |             |              |
| DELETE SPAN   | INSER       | TSPAN        |
| CLEAR SPANS   | SE RI<br>SP | ES OF<br>ANS |
| Pause Between | Spans       |              |

## Step#4

Click the **Calculate Sag & Tension** button. In the output, note the final tension at 60.0°F. This will be your final design limit at 60.0°F in the single span sag & tension calculations.

| Lo    | ading Li | mits  |                    |       |         |       |         |       |         |
|-------|----------|-------|--------------------|-------|---------|-------|---------|-------|---------|
| Cond  | . Temp   | Ice   | Wind               | K     | Limit   | Usa   | ge      |       |         |
| °F    | °C       | in    | lb/ft <sup>s</sup> | lb/ft |         |       |         |       |         |
| 0.0   | -17.8    | 0.50G | 4.00               | 0.30  | 60.0 %  | Ini   | tial    |       |         |
| 60.0  | 15.6     | 0.00  | 0.00               | 0.00  | 35.0 %  | Ini   | tial    |       |         |
| 60.0  | 15.6     | 0.00  | 0.00               | 0.00  | 25.0 %* | F     | inal    |       |         |
| 60.0  | 15.6     | 0.00  | 0.00               | 0.00  |         | C     | reep    |       |         |
| De    | sign Poi | nts   |                    |       |         | Fi    | nal     | In    | itial   |
| Cond  | . Temp   | Ice   | Wind               | K     | Weight  | Sag   | Tension | Sag   | Tension |
| °F    | °C       | in    | lb/ft <sup>s</sup> | lb/ft | lb/ft   | ft    | lb      | ft    | lb      |
| 0.0   | -17.8    | 0.50G | 4.00               | 0.30  | 2.508   | 20.84 | 15067   | 20.59 | 15250   |
| 32.0  | 0.0      | 0.50G | 0.00               | 0.00  | 2.093   | 20.81 | 12591   | 19.56 | 13393   |
| -20.0 | -28.9    | 0.00  | 0.00               | 0.00  | 1.093   | 12.33 | 11086   | 11.01 | 12412   |
| 0.0   | -17.8    | 0.00  | 0.00               | 0.00  | 1.093   | 13.49 | 10136   | 11.69 | 11695   |
| 30.0  | -1.1     | 0.00  | 0.00               | 0.00  | 1.093   | 15.37 | 8897    | 12.84 | 10648   |
| 60.0  | 15.6     | 0.00  | 0.00               | 0.00  | 1.093   | 17.37 | 7875*   | 14.16 | 9658    |
| 90.0  | 32.2     | 0.00  | 0.00               | 0.00  | 1.093   | 19.42 | 7046    | 15.63 | 8750    |
| 120.0 | 48.9     | 0.00  | 0.00               | 0.00  | 1.093   | 21.46 | 6377    | 17.23 | 7939    |
| 167.0 | 75.0     | 0.00  | 0.00               | 0.00  | 1.093   | 24.41 | 5610    | 19.90 | 6875    |
| 212.0 | 100.0    | 0.00  | 0.00               | 0.00  | 1.093   | 25.76 | 5319    | 22.54 | 6074    |
| * Des | ign Cond | ition |                    |       |         |       |         |       |         |
|       |          |       |                    |       |         |       |         |       |         |

G Glazed Ice Density of 57.0 lb/ft3

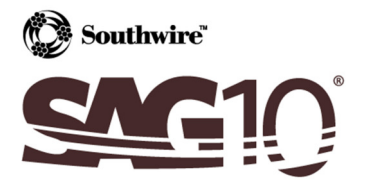

## Step #5

Create a new project file using the tension obtained above as the only design condition.

|   | 'F            | in           | lb/ft <sup>2</sup> |              |           |         |    |   |
|---|---------------|--------------|--------------------|--------------|-----------|---------|----|---|
| * | Cond.<br>Temp | Ice          | Wind               | Limit        | Туре      | Usa     | je |   |
|   | 0.0           | 0.50         | 4.00               |              | -         |         | •  | Ŀ |
|   | 32.0          | 0.50         |                    |              | -         |         | -  |   |
|   | -20.0         |              |                    |              | -         |         | -  |   |
|   | 0.0           |              |                    |              | -         |         | •  |   |
|   | 30.0          |              |                    |              | -         |         | •  |   |
|   | 60.0          |              |                    |              | -         |         | •  |   |
|   | 60.0          |              |                    | 7875         | lb 💌      | Final   | •  |   |
|   | 60.0          |              |                    |              | -         | Creep   | •  |   |
|   | 90.0          |              |                    |              | -         |         | •  |   |
|   | 120.0         |              |                    |              | -         |         | -  |   |
|   | 167.0         |              |                    |              | -         |         | •  | L |
|   | 212.0         |              |                    |              | -         |         | •  |   |
|   |               |              |                    |              | -         |         | -  |   |
|   |               |              |                    |              | -         |         | •  |   |
|   |               |              |                    |              | -         |         | -  |   |
|   |               |              |                    |              |           |         | •  | ſ |
| • | CF            |              |                    |              |           |         |    |   |
|   | * Right o     | lick on a ro | w button to        | Insert or De | elete a r | ow      |    |   |
|   | OPEN          |              | CLEA               | R            |           | SAVE AS |    |   |

### Step #6

Use the span length for which further information is requested. For this example, 1134.00 ft will be used. The sag & tension output will be for the specific span in question, not for the ruling span.

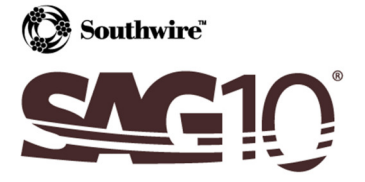

Extending Our Lines To Your Desktop

| Ruling        | Spans              |  |
|---------------|--------------------|--|
| Feet          | <b></b>            |  |
| 1             | 134.00             |  |
|               |                    |  |
|               |                    |  |
|               |                    |  |
|               |                    |  |
|               |                    |  |
|               |                    |  |
|               |                    |  |
|               |                    |  |
|               | _                  |  |
|               |                    |  |
| DELETE SPAN   | INSERT SPAN        |  |
| CLEAR SPANS   | SERIES OF<br>SPANS |  |
| Pause Between | Spans              |  |